## **Installing Cindex 4.4**

## System Requirements

Cindex requires Windows 10 (64-bit version) or Windows 11.

## Installation Steps

- 1. If you have any earlier version of Cindex 4 on your computer, this new version will replace it. Before you start installation, make sure that any currently installed copy of Cindex is not running.
- 2. Go the folder where your web browser places downloads.
- 3. Locate and double-click the icon for Cindex4.4Setup.exe (or for the Publishers' Edition, Cindex4.4PublisherSetup.exe).

The installer is not signed, so Windows will issue warnings when you start the installation. If you downloaded the installer from the Open Cindex web site, do not be concerned, but for security reasons you should not use an installer obtained from any other source.

If you see this warning:

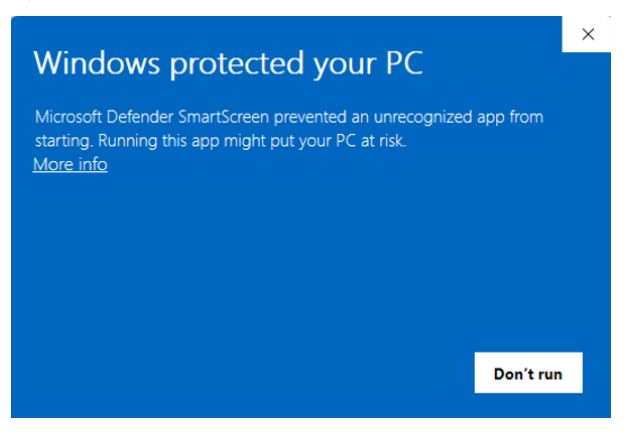

Click <u>More Info</u>. Windows will then show this warning:

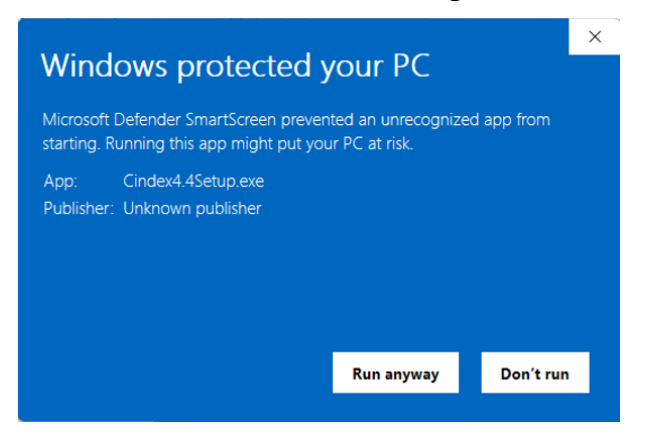

Click Run Anyway.

In addition to, or instead of, the above warnings, you may see this one:

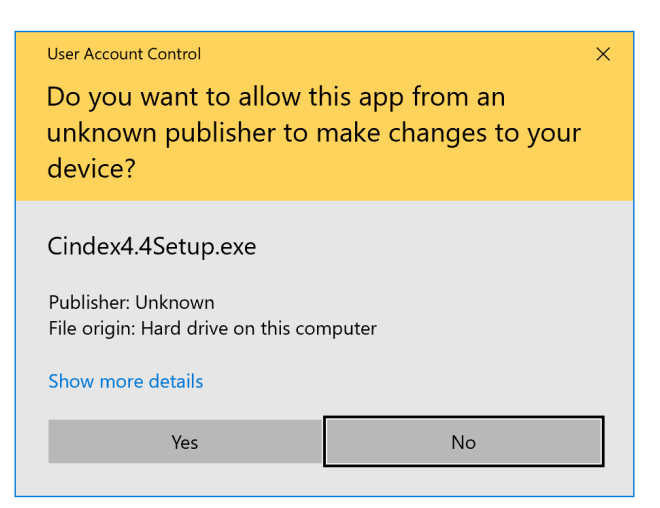

Click **Yes**, then allow the installation to finish. If any version of Cindex 4 was already installed on your computer, it will be replaced by the new version.

- 4. If you have a Student or Demo version of Cindex 4 on your computer, you should uninstall it.
- 5. When you have finished you can discard the installer (*Cindex4.4Setup.exe*) or keep it in case you need to reinstall Cindex.